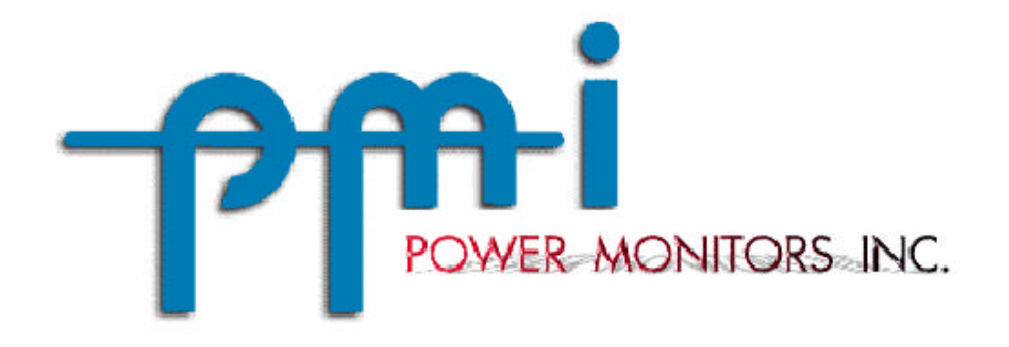

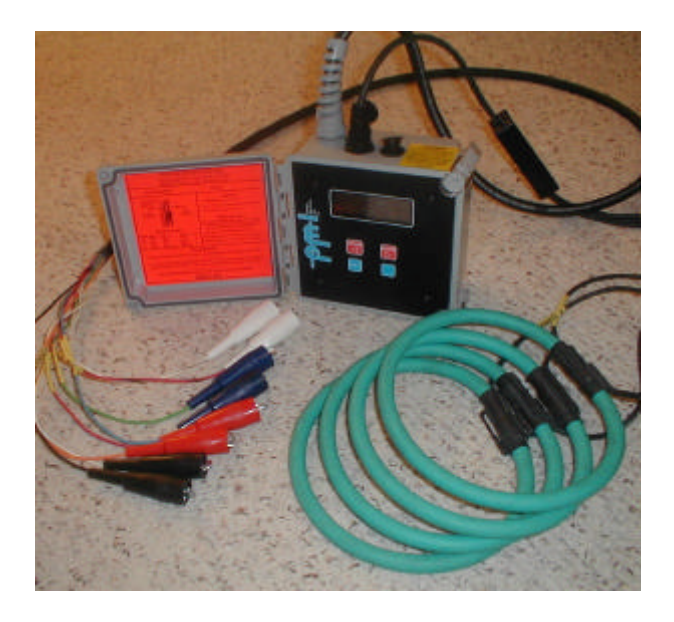

# iVS-3<sup>TM</sup><sub>rev.2</sub>, iVS-3/600P<sup>TM</sup>, & VIP+<sup>TM</sup>

# User's Manual

Power Monitors Inc. 1661 Virginia Avenue Harrisonburg, VA 22802 USA http://www.powermonitors.com 1-800-296-4120 540-434-4120 Fax: 540-432-9430 ©2005 Power Monitors Inc. All Rights Reserved Contents subject to change without notice. This version: Feb. 2005 Corrections or ideas for this manual please e-mail: <u>lbarker@powermonitors.com</u>

### Foreword

We founded Power Monitors Inc. (PMI) to provide state-of-the art, easy-to-use, and affordable electronic test equipment to the power industry. Our products have been developed by working directly with electric utilities to determine their specific needs. These products are designed for only one purpose: to collect and assist in the analysis of field-recordable data for electric utilities.

The IVS-3 REV. 2, iVS-3/600P, & VIP+™™ Scanners were developed with your needs in mind. We created them to meet the needs of a large utility, and based their unique capabilities on our years of experience building versatile voltage recording and analysis equipment. Inside lightweight, weatherproof, rugged enclosures, state-of-the-art electronics measure and record true RMS voltage and current on four channel connections. The units require so little power; they operate on the voltage from one of the attached lines. There are no batteries to recharge prior to use. Each unit has been individually calibrated to ensure high accuracy and stability over a wide range of temperatures.

PMI scanners remain the only products on the market that will allow both electronic "stripchart" recording and a number of specialized recording modes tailored to the power industry. The specialized reports are merged with unique data collection techniques to provide accurate information that is easy to understand. Features such as flicker monitoring, event recording, and min/max/Avg recording of both voltage and current make PMI scanners the ideal products for distribution monitoring.

The Scanner features:

- ?? True RMS voltage and current measurement on each of four channels
- ?? Programmable abnormal voltage recording
- ?? On-site, real-time display of voltage, current and power
- ?? Single-cycle response (16 msec)
- ?? More than 122,000 samples per second
- ?? 0-600 volt RMS operating range (0-300 volts on ivs-3 rev. 2Scanners)
- ?? 0-10, 100, 1000, and 5000 Amp current input ranges (0-10 Amp TLAR only)
- ?? Up to 4,096K FLASH EPROM memory
- ?? Memory capacity for more than one year of summary data, 500 event records, 500 records of significant change, 500 records of flicker data
- ?? Rugged, weatherproof enclosure NEMA 4X
- ?? All channels captured simultaneously in one cabinet

Scanner/WinScan<sup>TM</sup> graphs and reports include:

- ?? Stripchart and histogram analysis for RMS voltage, RMS current, power factor, displacement power factor, real power, apparent power, reactive power, volt-amps, and phase angle
- ?? Power outage report
- ?? Abnormal voltage report
- ?? Current or voltage out of limits report
- ?? Significant change report
- ?? Event change report
- ?? Flicker report

Because of these capabilities, the scanners are the perfect instruments for analyzing and solving power quality and quantity problems. After looking through this manual and using your Scanner, please contact us with any questions about its operation, or with ideas for new features or products. We want you to be happy with this product, and we always appreciate any input that helps us develop products to meet your future needs.

Thank you,

Walter M. Curt Owner, Power Monitors Inc.

### TABLE OF CONTENTS

| FOREWORD                          |    |
|-----------------------------------|----|
| SAFETY NOTICE                     | 8  |
| SAFETY ISSUES                     | 9  |
| GENERAL DESCRIPTION CHAPTER 1     |    |
| 1.1 GENERAL                       | 11 |
| 1.1.1 Purpose                     | 11 |
| 1.1.2 Manual Layout               | 11 |
| 1.2 SCANNER DESCRIPTION           |    |
| 1.2.1 General                     | 12 |
| 1.2.2 Available Models            | 12 |
| <b>1.2.3 Inputs</b>               | 13 |
| 1.2.4 Instrument Size             | 13 |
| 1.2.5 System Description          | 13 |
| <b>1.2.6 Memory</b>               | 14 |
| 1.2.7 Clock                       | 14 |
| <b>1.2.8 Scanner Construction</b> | 14 |
| 1.2.9 Communications              | 15 |
| 1.3 SUPPLIED EQUIPMENT            |    |
| 1.3.1 Equipment Listing           | 15 |
| 1.4 ACCESSORIES                   |    |
| 1.4.1 General                     | 16 |
| 1.4.3 Current Probe               | 16 |
| 1.4.5 Cases                       | 16 |
| 1.4.6 Spare Parts List            | 16 |

| 1.5 SPECIFICATIONS                           | 17             |
|----------------------------------------------|----------------|
| 1.5.1 General                                | 17             |
| SAFETY NOTICE                                | 19             |
| CONNECTION INFORMATION CHAPTER 2             |                |
| 2.1 INTRODUCTION                             |                |
| 2.1.1 General                                |                |
| 2.1.2 Manual Updates                         |                |
| 2.2 EQUIPMENT HANDLING                       |                |
| 2.2.1 Initial Inspection                     |                |
| 2.2.2 Unpacking Procedure                    |                |
| 2.2.3 Equipment Return                       |                |
| 2.2.4 Storage                                |                |
| 2.3 WIRING SPECIFICATIONS AND                |                |
| PROCEDURES                                   |                |
| 2.3.1 Power Requirements                     | 22             |
| 2.3.2 Installing the Scanner                 |                |
| 2.3.3 Communications Port Connections        |                |
| OPERATION CHAPTER 3                          |                |
| 3.1 INTRODUCTION                             |                |
| 3.1.1 General                                |                |
| 3.2 CONTROL AND PRESENTATION                 |                |
| 3.2.1 General                                |                |
| 3.2.2 Operator Controls                      |                |
| AN OUTLINE OF WINSCAN <sup>™</sup> CHAPTER 4 |                |
| 4.1 RETRIEVING DATA FROM THE SCANN           | <b>ER</b> . 34 |

### APPENDIX 1: PC AND SCANNER CONFIGURATION FACTORY SETTINGS35

| APPENDIX 2: WARRANTY CLAUSE                                        | 37 |
|--------------------------------------------------------------------|----|
| APPENDIX 3: TROUBLESHOOTING                                        | 38 |
| <b>APPENDIX 4: IVS-3 REV. 2, IVS-3/600P, &amp; VIP+TM FORMULAS</b> | 39 |
| INDEX                                                              | 44 |

# **SAFETY NOTICE**

This Safety Notice has been included to emphasize the danger of hazardous voltages on the INPUT CONNECTION LEADS of your instrument. USE EXTREME CAUTION WHEN CONNECTING OR SERVICING your instrument.

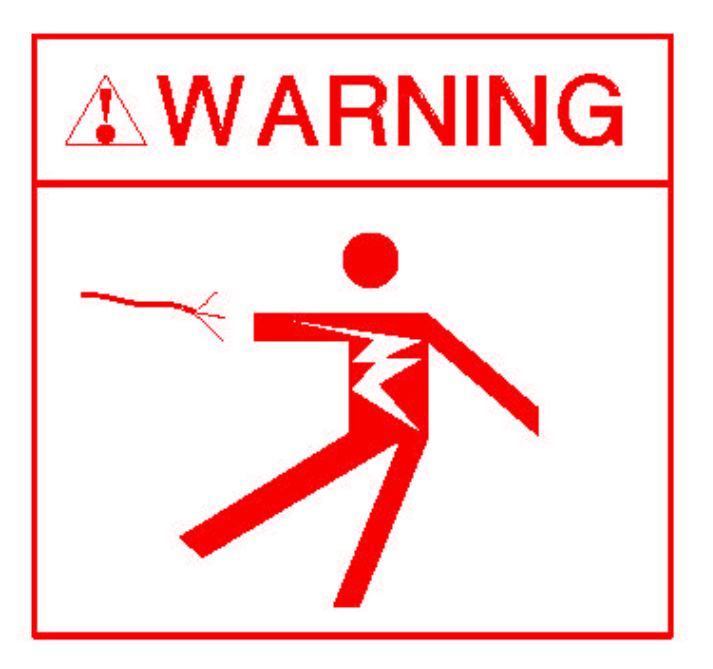

### SIGNAL INPUTS WARNING

Use extreme caution when wiring signal input connections. Hazardous potentials may exist on signal input leads. These hazardous potentials may be exposed inside the instrument case and on the voltage clips of your instrument. Any voltage potential at the signal source will exist on the instrument's respective signal input cable.

### **SAFETY ISSUES**

### Please read carefully before installing or using the Scanner.

- ? ? The Scanner contains dangerous voltage levels during operation. Do not disassemble the Scanner. THE ONLY USER-SERVICEABLE PARTS INSIDE ARE THE BATTERIES! Insure power is completely removed from the unit prior to changing the batteries.
- ?? This device is manufactured for use by trained and qualified personnel only.
- ?? Do not install or operate while in contact with standing water or wet ground.
- ? ? Wear protective gloves and safety glasses at all times during the installation, operation and removal of the Scanner.
- ? ? During installation, disconnect power from any lines to which the Scanner will be attached.
- ?? PMI current probes are manufactured with integral leads at the clamp-on probe end, preventing accidental disconnection and maximizing safety. In addition, the current probe assemblies incorporate a built-in voltage-limiting feature. This limits the probe output voltage to only a few volts should the probe become disconnected from the Scanner while still clamped around the current-carrying conductor. This feature prevents the possibility of electric shock to the user at the disconnected connector end terminals. Probe cables with a waterproof connector that mates with a waterproof receptacle mounted on the Scanner housing are also provided.
- ? ? Although the Scanner has been designed and built to be as safe as possible, great care should be exercised at all times during operation and installation.

# **General Description Chapter 1**

# **1.1 GENERAL**

# 1.1.1 Purpose

This manual is a user reference guide for the Series IVS-3 REV. 2, iVS-3/600P, &  $VIP+^{TM}$  Scanners (Figure 1-1). The manual provides detailed instructions for connection, operation, programming, and communications interface.

# 1.1.2 Manual Layout

The layout of this Manual is by Chapters and numbered Paragraphs.

### A. Chapters

Chapters within this manual are arranged in the following order: Chapter 1 - General Description Chapter 2 - Connection Information Chapter 3 - Operation Chapter 4 - Configuration Chapter 5 - Communications Interface

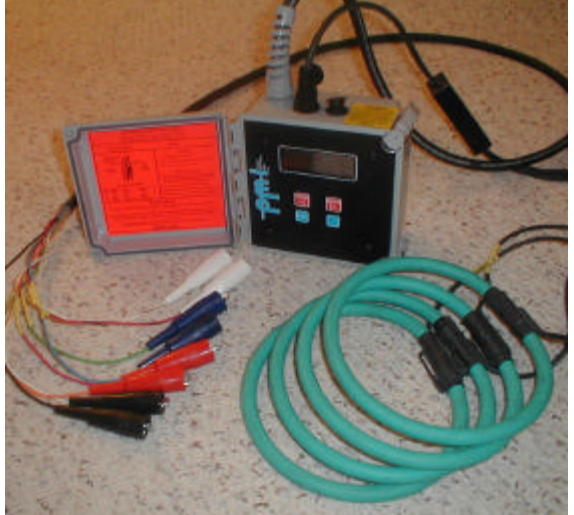

Figure 1-1: IVS-3 REV. 2, iVS-

### **B.** Paragraphs

Paragraphs are numbered sequentially with the first number corresponding to the Chapter number, the second number corresponding to the topic, and the third indicating number paragraph within that topic. Alpha characters indicate subparagraphs of the main paragraph.

### **1.2 SCANNER DESCRIPTION**

### 1.2.1 General

The IVS-3 REV. 2, iVS-3/600P, & VIP+<sup>TM™</sup> Scanners are easy-to-use, true RMS, micro-computer-based voltage, amperage and power recording device that produce accurate readings and professional reports. These scanners can help you resolve customer voltage and power quality complaints, record flicker, conduct long-term voltage and current surveys, and detect voltage and current variations as brief as one cycle. The Scanners will not disrupt normal power supply; rather, it uses a minimal amount of voltage from one of the lines it is monitoring.

Each Scanner gathers and stores stripchart data, recording the average, minimum and maximum readings for a selected interval with one-cycle resolution. Even events lasting less than one cycle are revealed in WinScan<sup>TM</sup> reports if the Scanner is configured to capture the information. The Scanner also calculates derivative power measurements such as power factor, phase angle, reactive power, and others.

Installing the Scanner is relatively simple, although using the unit requires the same attention to safety as working with any other high-voltage device. Once the unit has been installed and the data you need have been recorded, the data can be downloaded using either a modem (if your Scanner is so equipped) or serial cable. Real-time data can be checked using the keypad and liquid crystal display (LCD) on the unit's front. An optional Palm<sup>®</sup> interface is also available for viewing real time data from the unit. Please refer to the PalmView manual for further information.

You can then view and analyze the data using the WinScan<sup>™</sup> software. With the software you can create an array of graphs and reports, each of which provides you with useful, clearly presented power data.

# **1.2.2 Available Models**

There are several ways that the IVS-3 REV. 2, iVS-3/600P, & VIP+<sup>TM</sup> can be provided. The label on the inside front cover should designate what options are installed.

The scanner options available and their corresponding codes are:

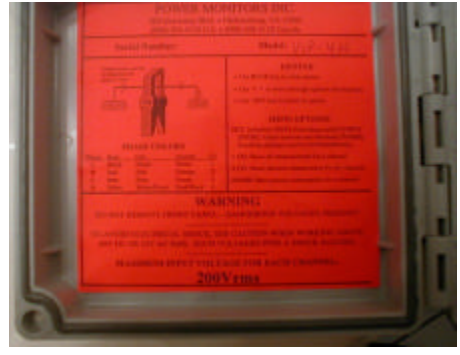

B – Battery

R-Modem

# 1.2.3 Inputs

Direct hookups are fed into voltage, 0-600vac (300vac for iVS-3), and current inputs. The amount of current that can be monitored is dependant on the current transducer being used. Six or eight direct inputs are available to be recorded and used with reports and strip charts. To record an input, the input must be selected as a strip chart in WinScan<sup>TM</sup>.

# 1.2.4 Instrument Size

The Scanner is contained in a standard 6.5 inch (165.1mm) wide x 6.5 inch (165.1mm) high x 4.25 inch (107.95mm) deep NEMA 4x lockable case.

# **1.2.5 System Description**

The Scanner is a system designed to measure and record AC Power parameters using state of the art digital technology. Signal inputs from AC power connections are monitored by the system. No pen, ink or paper are required; a graphics display shows the information. The unit can also be used with PalmView software running on a Palm<sup>®</sup> Personal Digital Assistant (PDA) for real time viewing of waveforms, harmonic bar graphs, vectors, as well as numeric values.

### A. Screens and Displays

Screen display styles are available to present data in a familiar format. User instruction and data entry screens feature easy to use menus, with easy to understand terms. Operating display screens show information in a logical and easy-to-read format.

### B. Day-To-Day Use

Day-to-day operating measurements are stored and recalled instantly. Up to four MB of standard internal memory allows data to be efficiently and economically stored and retrieved.

### C. Configuration

WinScan<sup>TM</sup> software allows the user to program the unit quickly and efficiently using an IBM compatible PC.

Programming can also be done using PalmScan Software running on a Palm<sup>®</sup> PDA. It's graphical touch screen interface provides straight forward,

user friendly configuration. Strip charts, Event parameters, and Flicker parameters can be easily programmed. Other parameters such as Scales, CT and PT ratios, and engineering units are also easy to program.

### **D.** Applications

A Scanner may be configured by you to record and monitor almost any voltage and current configuration. Typical measurement applications include, but are not limited to:

- ?? Voltage Levels
- ?? Current Levels
- ?? Power Factor (N/A iVS-3)
- ?? Harmonics to the 51<sup>st</sup> (VIP+)
- ?? Phase Rotation (N/A iVS-3)
- ?? Flicker (VIP+)
- ?? Power Levels (N/A iVS-3)

### E. System Technology

This Power Scanner is a state of the art system, designed around a microprocessor, with an executable program stored in memory. The memory is used for data and setup storage.

# 1.2.6 Memory

Electrically Erasable Programmable Read Only Memory (EEPROM) eliminates the need for a battery back-up. Programming is stored in EEPROM. In the event of a power loss or system reset, the programming will be protected.

# 1.2.7 Clock

The Time-of-Day clock will be maintained indefinitely after loss of line power by an internal Lithium battery.

# **1.2.8 Scanner Construction**

The Power Scanner features modular construction. All printed circuits boards are conveniently accessible for fast and simple troubleshooting and/or removal via a lift-out chassis. The lift-out chassis also facilitates easily changing the LCD. All viewing controls and indicators are located on the front panel. *Servicing should only be done by an authorized service center of PMI. The PC boards are conformal coated and high* 

voltage is present, servicing by unauthorized personnel can result in product or bodily damage.

# 1.2.9 Communications

The standard RS232 port allows you to plug the Scanner into your computer and download the data from memory. An AC Adapter is also supplied that you can plug into the 9 pin D shell that will power the unit for programming or downloads. This eliminates the need to have AC voltage supplied directly to the voltage leads.

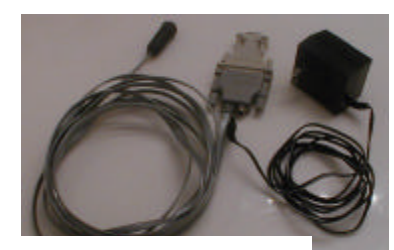

Figure 1-3: Serial Cable

# **1.3 SUPPLIED EQUIPMENT**

# 1.3.1 Equipment Listing

The following items are supplied with your Scanner:

- ?? the IVS-3 REV. 2, iVS-3/600P, or VIP+™™ Scanner,
- ?? CD Containing
  - ?? WinScan<sup>TM</sup>
  - ?? This manual
  - ?? a WinScan<sup>TM</sup> Manual
  - ?? Sample files
- ?? a serial communications cable,
- ?? a 12-volt power adapter wall transformer and cord.
- If any of these items are missing, call PMI immediately.
- The package may include these optional items:
  - ?? a modem cable (if your unit is equipped with a modem)
  - ?? up to four current clamps.

# **1.4 ACCESSORIES**

### 1.4.1 General

Additional functions and capabilities can be added to the Scanner as accessories. These options are briefly described in the following paragraphs.

### 1.4.2 Current Clamps

Current clamps are available for the Scanner with ranges from 10 Amps. If you need a wider range, please consult the factory.

# **1.4.3 Current Probe**

PMI has a wide range of current probes (Flexible CTs) that range in circumference from 24 to 48 inches and have ranges of 100, 1000, and 5000 Amps. All our flexible current probes are powered from the unit itself so no external batteries are needed. See figure 1-5

# 1.4.5 Cases

PMI carries a wide selection of cases to carry your new or old unit, cables, CTs, and manuals all in the same container. See figure 1-6.

# 1.4.6 Spare Parts List

IVS-3 REV. 2, iVS-3/600P, & VIP+TM / Substation Series

### (\*R-models only)

 IVS-3 REV. 2, iVS-3/600P, & VIP+™

 Manual
 PMI#30710007

 Serial Adapter
 PMI#30550106

 Wall Transformer
 PMI#31100008

 \*Modem Cable
 PMI#20506001

 IVS-3 REV. 2, iVS-3/600P, & VIP+™ Comm. Cable

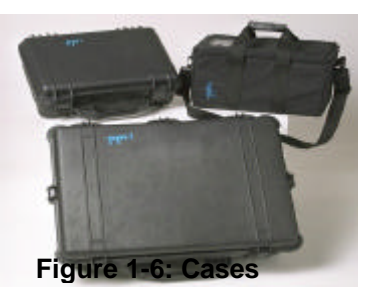

PMI#20506002

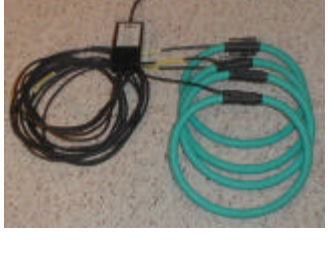

Figure 1-5: Flex CTs

# **1.5 SPECIFICATIONS**

### 1.5.1 General

The IVS-3 REV. 2, iVS-3/600P, & VIP+TM, IVS-3 REV. 2, iVS-3/600P, & VIP+TM+ Scanner specifications are shown in Table 1-1, Table 1-2, and Table 1-3 respectively.

| Table 1-1 IVS-3 REV. 2, iVS-3/600P, & VIP+ <sup>™</sup> Specifications                                                                                                    |                                                                                                    |                                                                                                    |  |
|----------------------------------------------------------------------------------------------------|----------------------------------------------------------------------------------------------------|----------------------------------------------------------------------------------------------------|--|
| IVS-3 R                                                                                                    | EV. 2, iVS-3/60                                                                                                    | 00P, & VIP+ <sup>TM</sup> Scanner                                                                                                    |  |
| Specificati                                                                                                    | ons                                                                                                    |                                                                                                    |  |
| Input<br>AC Voltage<br>iVS-3)<br>AC Current<br>Sample rate: sample<br>Channels<br>VIP+ 4 voltage, iVS                                                                                                    | 0 to 600 VAC (300VAC<br>0 to 10, 100, 1000 or<br>5000 Amps<br>es per second<br>122,800 all channels<br>15,360 per channel (256/cycle)<br>S-3 & iVS-3/600P 3 voltage                                                                                 | $\begin{tabular}{ c c c c c c c c c c c c c c c c c c c$                                                                                                    |  |
| VIP+ 4 current, iVS-3 & iVS-3/600P 3 current                                                                                                    |                                                                                                    |                                                                                                    |  |
| Measured Qualitic<br>RMS Voltage<br>RMS Current<br>(iVS-3/600P and V<br>Real Power<br>Apparent Power<br>Reactive Power<br>Phase Angle<br>Power Factor<br>Displacement PF<br>Power Usage<br>Note: All quantities<br>Accuracy/Resoluti<br>(-20°F to 135°F)<br>Accuracy<br>Voltage | es All Units<br>(Volts)<br>(Amps)<br>IP+ only)<br>(Watts)<br>(VA)<br>(VAR)<br>(Degrees)<br>(Watts/VA)<br>(cos(phase angle))<br>kWh, kVARh, kVAh<br>s are measured for each cycle.<br>ion<br>Percent of full scale<br>0.33 %<br>(W/o probe)<br>1.0 % | Information Storage<br>Memory<br>RAM128K (battery-backed)FLASH EPROM1024 to 4,098KDSP Waveform RAM<br>DSP Waveform RAMup to 256KTOTAL MEMORY1.1 million readingsCapacitySummary dataOver 1 yearEvent data500 recordsSignificant change data500 recordsFlicker data5000 recordsStripcharts4 hours to over 1 yr.Voltage<br>Current<br>Power Factor<br>Displacement PF<br>Real PowerPower<br>Reactive Power |  |
| Power<br>Phase Angle<br>Power Factor<br>Displacement PF                                                                                                    | 1.0 %<br>1.0 %<br>1 degree<br>?0.02<br>?0.02                                                                                                    | Apparent Power<br>Phase Angle<br>Retention time > 5 years<br>Communications                                                                                                    |  |

| Туре                      | Serial Cable                     |                                            | Environmental               |                                   |
|---------------------------|----------------------------------|--------------------------------------------|-----------------------------|-----------------------------------|
| Standards                 | RS232 Compatible                 |                                            | Operating temperature       | -20°F to 135°F                    |
| Data rate                 | 1,200 to 38,400 baud             |                                            | Shock                       | 60Hz to 2KHz,                     |
| Modem (optional):         | 14.4 kbps                        |                                            | Vibration                   | acceleration 250<br>10Hz to 60Hz, |
| Local Output              |                                  |                                            |                             | amplitude 1.8m                    |
| Туре                      | Wide-temperature LCD             |                                            | Physical Dimensions         |                                   |
| Size                      | 4 lines by 20 characters         |                                            | Size                        | 6.5" x 6.5" x 4.2                 |
| Interface                 | Menu-driven                      |                                            | Weight                      | 5.0 lbs.                          |
| IVS-3 REV. 2,             | iVS-3/600P, & VIP+ <sup>TM</sup> |                                            | Case                        | NEMA 4X                           |
| Specifications Contin     | ued                              |                                            |                             |                                   |
| Controls                  |                                  |                                            | <b>Power Fail Operation</b> | L                                 |
| Stripchart settings       | 1 second to 4 hours              | The device operates with no input volt     |                             | ith no input volta                |
| Significant change        | 1V to 8 V, in 1V steps           | than 30 minutes. This allows it to measure |                             | allows it to measu                |
| Flicker settings          | User-defined or                  |                                            | volts on all channels du    | ring power outag                  |
|                           | standard                         |                                            |                             | 01 0                              |
| Battery voltage check     | Automatic                        |                                            |                             |                                   |
| Keypad                    | 4-key membrane                   |                                            | Harmonics (VIP+)            |                                   |
|                           |                                  |                                            | Voltage                     | Measures to th                    |
| <b>Power Requirements</b> |                                  |                                            | Current                     | Measures to th                    |
| Recording load            | < 1.5 Watts                      |                                            | Measures:                   |                                   |
|                           |                                  |                                            | Magnitude                   |                                   |
|                           |                                  |                                            | Phase                       |                                   |

60Hz to 2KHz, acceleration 25G 10Hz to 60Hz, amplitude 1.8mm ons 6.5" x 6.5" x 4.25" 5.0 lbs. NEMA 4X ation es with no input voltage for more This allows it to measure down to 0 ls during power outage periods. -) Measures to the 51st Measures to the 51st THD Waveform capture: Triggered

Implementation of new developments and product improvements may result in specification changes in this document

# **SAFETY NOTICE**

This Safety Notice has been included to emphasize the danger of hazardous voltages on the **INPUT CONNECTION LEADS** of your instrument. **USE EXTREME CAUTION WHEN CONNECTING OR SERVICING** your instrument. Please read the entire contents of the Installation and Wiring Chapter before attempting to connect or service your instrument.

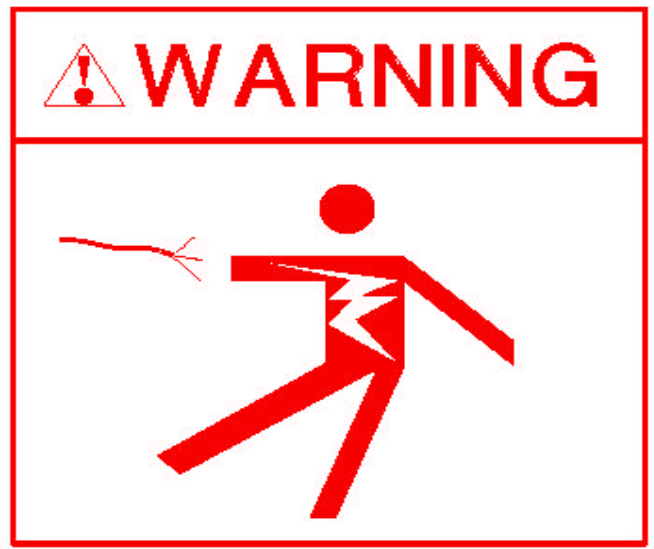

### SIGNAL INPUTS WARNING

Use extreme caution when wiring signal input connections. Hazardous potentials may exist on signal input terminals, which are floating, with respect to instrument ground. These hazardous potentials may be exposed inside the instrument case and on the Connectors of your instrument. Any voltage potential at the signal source will exist on the instrument's respective signal input cable.

# **Connection Information Chapter 2**

# **2.1 INTRODUCTION**

## 2.1.1 General

This chapter provides information and procedures for connection of the Scanner. Included are handling procedures, installation and wiring specifications, and instructions for both standard and optional equipment.

# 2.1.2 Manual Updates

This manual may periodically be up-dated with addendums that could affect the connection information contained in this section. Review each addendum, if any, in the front of this manual and note changes that pertain to this section.

# **2.2 EQUIPMENT HANDLING**

# **2.2.1 Initial Inspection**

Exercise care when unpacking instruments from the shipping cartons. The instruments are packed in a shock-resistant foam retainer to prevent damage during normal transit. If damage to the shipping carton is evident, ask the carrier's representative to be present when the instrument is unpacked and refer to Limited Warranty Statement, Appendix A.

# 2.2.2 Unpacking Procedure

Perform the following steps to unpack your Recorder.

- 1. Remove the foam retainer and instrument from the shipping carton.
- 2. Carefully remove the instrument from the foam retainer.

### A. Detected Damage

If damage is detected after unpacking the instrument, re-pack the instrument and return it to the factory as described **in the following paragraph.** 

### 2.2.3 Equipment Return

Before returning a damaged or malfunctioning instrument to the factory for repairs, a Return Authorization Number must be obtained from the factory.

### A. Return Authorization and Required Information

If the instrument is to be returned for repairs, refer to Appendix B, "Return Authorization", for complete instructions on returning instrumentation.

### 2.2.4 Storage

For prolonged storage before installation, re-pack the Power Scanner in the shipping container. Cushion the Scanner with foam molding or equivalent and store in a cool, dry area. We do not recommend storage of the Scanner for more than one year. If longer storage time is required, contact the factory for additional storage information. See Table 2-1.

# Table 2-1: Environmental PrecautionsENVIRONMENTAL PRECAUTIONS

For optimum performance, observe the following precautions when selecting a storing environment for the Recorder.

- ?? Avoid direct sunlight and high temperature. Operating temperature must be within -20°F to 135°F (-29 to 57°C).
- ?? Avoid sudden temperature swings of 10°C or more.
- ?? Avoid locations susceptible to vibration, shock, static electricity, high magnetic, electro-magnetic, or radiation fields.
- ?? Avoid extremely dusty, dirty, or corrosive gas environments.
- ?? Maintain adequate air circulation paths to ensure proper cooling of the unit. Ambient operating temperature should not exceed 135°F (57°C).

Detailed Specifications are included in Chapter 1, Table 1-1,2,3.

# 2.3 WIRING SPECIFICATIONS AND PROCEDURES

### 2.3.1 Power Requirements

The Recorder operates on voltages from 80 to 600Vac, 45-65 Hertz. (300vac max. IVS-3)

### A. Scanner Operating Power Connection

Power connections to the Scanner are made by connecting the Phase A voltage signal input wiring to an appropriate signal of 80-600Vac, (300vac max IVS-3). This will automatically charge the batteries (if the battery ride through is installed) and power up the Scanner.

### **B.** Batteries and power

The Scanner, when installed, powers itself from the line voltage on Channel 1. It requires less than 1.5 watts. This means the Scanner does not contain large internal batteries that must be recharged or replaced; the Scanner can be retrieved from the field, downloaded, and reinstalled elsewhere minutes later.

A small, coin-shaped lithium battery takes care of the Scanner's minimal power needs while the Scanner is not connected to a power source. This battery never needs recharging and only needs replacing every five years. With this battery intact, the Scanner can literally sit on a shelf for up to five years after being initialized and still be ready for installation. Its memory can also hold recorded data for up to five years.

A 12-volt power adapter is provided to power the Scanner during downloads in the office or in the field if the Scanner has been disconnected from the line voltage.

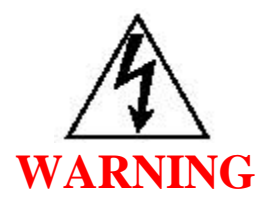

WHEN CONNECTING THE SIGNAL MEASURING LEADS, BE CAREFUL NOT TO TOUCH ANY OF THE CONNECTION POINTS. LETHAL VOLTAGE AND CURRENT CAN EXIST ON ANY INPUT LEAD OR CONNECTION POINT.

### 2.3.2 Installing the Scanner

This chapter explains the physical installation of the IVS-3 REV. 2, iVS-3/600P, &  $VIP+^{TMTM}$  Scanners, and shows how certain settings may be altered using the Scanner keypad. Installing the Scanner is not difficult for a professional familiar with similar equipment, although the same care used required when working with any high-voltage equipment must be taken to complete the job safely. Please take the time to read Safety Issues, page 8, before installing the Scanner.

There are three things to connect when installing the Scanner:

- 1. the modem cable (if applicable),
- 2. the current probes, and
- 3. the alligator voltage clip leads.

Installation of the modem cable and current probes of course depends on whether your Scanner is equipped with these items. In any case, please read through the next three sections before installing your Scanner. <u>Disconnect the power from the lines you plan to</u> <u>monitor until the installation is complete</u>. Also, you want to connect channel 1 voltage last, as this will start the two minute countdown for recording.

### A. The modem cable

If your Scanner is equipped with a modem, connect the modem cable from the Scanner's modem port (on top of the Scanner housing) to a standard telephone jack.

### B. The current probes

### 1. TLAR CTs

Once the desired clamps are properly connected to the Scanner, clamp around the line or bus you wish to monitor. <u>The raised plastic arrow at the top of the handle of the</u> <u>current clamps or probes must point toward the customer (away from the utility)—in the</u> <u>direction of the current</u>. The current clamps measure amperage through induction. PMI recommends that current clamps be connected to the Scanner whenever they are attached to a power line. If a current clamp is attached to a power line but not connected to the unit, a slight humming sound may be heard

### 2. Installation of Flexible CT

Insert the connector of the Flex CT into the socket on the top of the scanner. (Do not use conventional clamps along with a Flex CT.) The cable branches to 3 or 4 flexible clamps, each of which is snapped into a loop around each line to be monitored. The "smart box" midway on the cable senses the induced current and processes the information for measurement.

During countdown, the Technician enters the amperage range. For the IVS-3 REV. 2, iVS-3/600P, & VIP+, available ranges are 100, 1,000, and 3,000 amps. To choose a range, press SET, press the arrow keys to scroll through the ranges, choose the desired range, and press the Blue key. The amperage range shows on the bottom line. To choose a range, scroll through the ranges by pressing the two outer keys simultaneously. When the desired range is displayed, the Scanner will accept that range as it continues the countdown.

Remember, Safety is always our primary concern.

### C. The voltage clip leads

The Scanner can monitor voltage on up to four channels. Alligator clip leads are provided for each channel. These boots are color-coded as follows:

| Channel   | Boot  | Phase | "Hot Side" Wire       | "Neutral Side" Wire |
|-----------|-------|-------|-----------------------|---------------------|
| Channel 1 | Black | А     | Black                 | White               |
| Channel 2 | Red   | В     | Red                   | Orange              |
| Channel 3 | Blue  | С     | Blue                  | Green               |
| Channel   | White | Ν     | White w/ black stripe | Red w/ black stripe |
| 4(VIP+    |       |       |                       |                     |

 Table 2-2: Voltage leads color coding

| only) |  |
|-------|--|
|-------|--|

Attach the alligator clip leads to voltage lines in a pattern which will monitor the phases on which you wish to collect data. For information on several ways to monitor power, see the next section, **Connecting to different types of services**.

The Scanner will borrow its power from the voltage on Channel 1. As soon as voltage is applied to the Channel 1 lead, the Scanner begins a two-minute countdown, displayed on the LCD. During this countdown, the Scanner will sample the voltages on each channel in order to set the nominal voltage for the recording period. The Scanner also uses this time to detect which probes are connected to it—see the information on current probe connections above. While the countdown continues, you may adjust some Scanner settings using the keypad (see *Changing Scanner settings using the keypad*). However, making a change to the Scanner settings will restart the countdown at two minutes.

During the two-minute countdown, you may exchange one set of current clamps for another of different value (on the IVS-3 REV. 2, iVS-3/600P, & VIP+<sup>TM</sup> only). However, if you change the probes, you must restart the two-minute initialization countdown by interrupting and then restoring power to the Scanner. If probes on an operating Scanner are exchanged with probes of a different rating without re-initializing the Scanner, the unit will retain the value of the first probes as the operating value. This may result in overheating and possible damage to Scanner circuits.

**1. Connecting to different types of services -** When planning how to connect your Scanner, keep the following things in mind:

- ?? The boots around the alligator clips are color-coded by channel: black is Channel 1, red is Channel 2, blue is Channel 3, and white is Channel 4 (VIP+ only). Keep in mind that one of the two same-colored boots is the "hot side," and the other is the neutral. See the table in the previous section for wire colors.
- ?? The unit is powered from the voltage on Channel 1—the black boots. For this reason, even if you are not connecting all the input wires, Channel 1 must be connected.
- ?? Be aware of the input voltage warning label inside the Scanner's lid, do not exceed the maximum input voltage. The limits are 300 volts RMS for the IVS-3 REV. 2 Scanner, and 600 volts RMS for, iVS-3/600P, & VIP+™.
- ?? You may use four-channel units to monitor five-channel systems; naturally, you will record data for only four of the channels. Conversely, you can use a four-channel unit to monitor a single-phase system: either leave the unused leads

dangling or connect them in parallel so that all channels are recording the same information. Again, the Channel 1 leads must be connected in order to power the unit.

?? Unused leads should be clipped together to avoid noise readings.

Below are diagrams showing several basic circuits and possible ways to connect them:

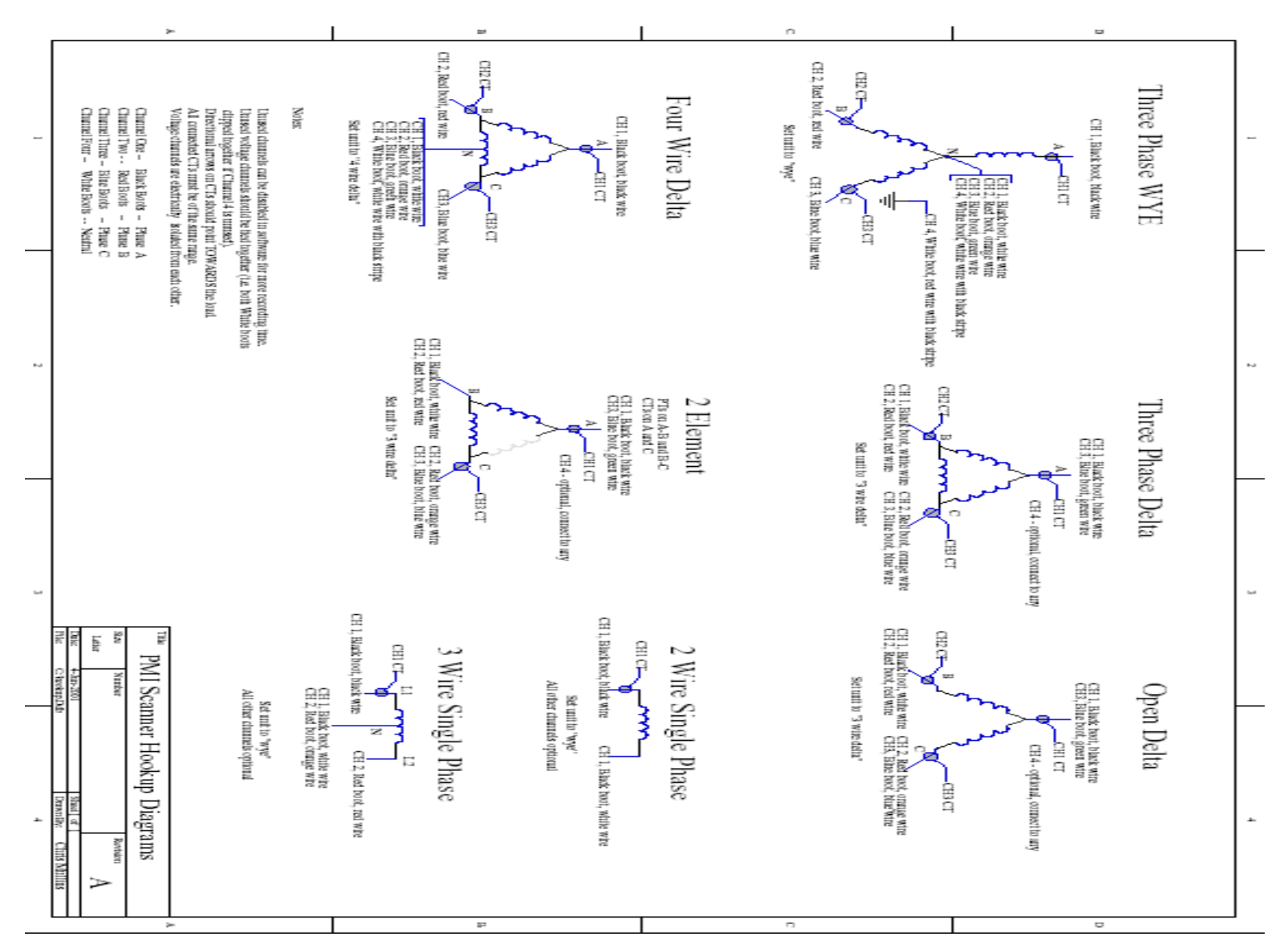

### **2.3.3 Communications Port Connections**

### A. General

Designed into the Scanner is a Communications Port. The standard interface cable is an RS232 Serial type used to interface with a remote terminal or computer. The Communications Port allows you to access and manipulate the recorded information on the Scanner.

### B. RS232 Serial Cable

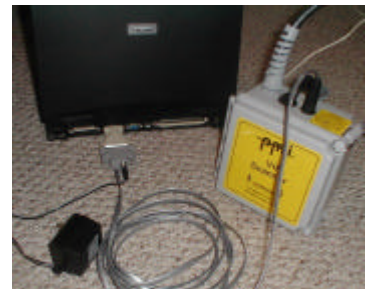

The RS232 Serial Cable is configured and wired to conform to the industry standard RS232 connection.

Figure 2-7: Serial Connection

Connect the round, black end of the cable to your Scanner and the rectangular (RS232) end of the cable to your computer serial port

If the Scanner's channel 1 voltage leads are not connected to >80Vac, connect the AC adapter provided to the 9 pin D shell as shown in figure 2-7. Then plug the adapter into a 120VAC outlet.

You can now use WinScan<sup>TM</sup> to download and/or set up the unit to record. Please refer to the WinScan<sup>TM</sup> manual for instructions.

# **Operation Chapter 3**

# **3.1 INTRODUCTION**

### 3.1.1 General

This chapter contains information concerning system operation and front panel keystroke commands for your Scanner. Explanations of the front panel displays and menu selections are included.

# **3.2 CONTROL AND PRESENTATION**

## 3.2.1 General

The following paragraphs are intended to familiarize you with the front panel controls and commands along with any other day-to- day operating controls. The Scanner presents information through the display and the WinScan<sup>TM</sup> program. The front panel uses a LCD display and four key membrane switch to allow operator inputs to lead you through instrument setup.

# **3.2.2 Operator Controls**

All controls are on the front panel of the Scanner. On the next few pages, the figures illustrate and define all of the Operator accessible Scanner controls. The initial Scanner display is illustrated in Figure 3-1 and explained in the following Paragraphs.

### A. LCD menus and keypad

Like WinScan<sup>TM</sup>, the liquid crystal display (LCD) on the Scanner faceplate also uses menus. Someof the menu choices may not be available on your unit (ie-harmonics will only be available on the VIP+, power will not be available on the iVS-3). Choices are made using the four keys on the Scanner's faceplate:

**LEFT ARROW** ( ): Moves cursor to the left across a menu bar.

**RIGHT ARROW** ( ): Moves cursor to the right across a menu bar.

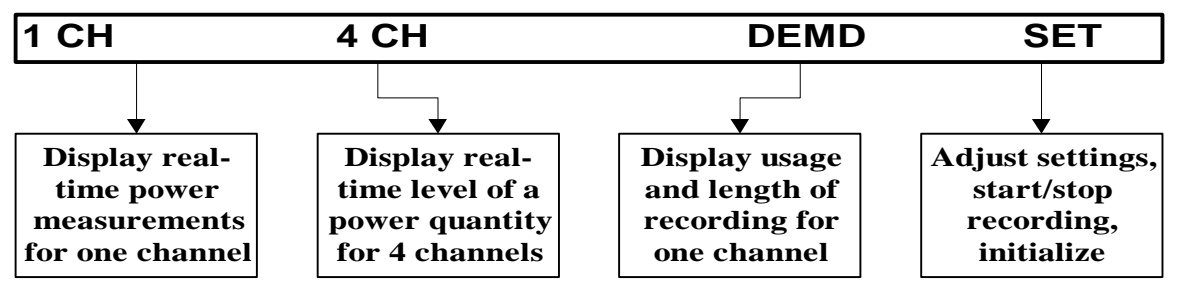

SET KEY: Selects the highlighted option.

Figure 3-1: LCD Menu

**BLUE KEY**: Returns the LCD to the most recently used menu, or, if no menu has been used since the Scanner has been powered, brings up the main LCD menu.

When working with the keypad and LCD, first hit the **BLUE** key to bring up the main menu. Then use the **LEFT** and **RIGHT** arrows to move to the option you want to select.

When the option you want is highlighted (blinking), hit the **SET** key to select the option. Notice that only four options are displayed at a time. If other choices are available, the LCD will show an arrow in the lower right- or left-hand corner of the screen. To view more options, hit the arrow keys until the other choices appear.

### 1. Reading real-time data on the LCD

While the Scanner is recording, you can use the keypad to read data from the LCD. The LCD can display information on voltage, amperage, and other power measurements for all four channels. It can also show summary information for the recording session in progress.

To view the main LCD menu, hit the **BLUE** key. You will see four choices across the top of the LCD. The first three—1 **CH**, 4 **CH**, and **DEMD**—can be used to read real-time data.

| С | 121V   | 10A     | L |
|---|--------|---------|---|
| Η | 200W   | +83° E  |   |
| 1 | 200VA  | 0.66PF  | Α |
|   | 200VAR | 0.74dPF | D |

### 1 CH

Select this option from the main LCD menu by hitting the **SET KEY** when the option is blinking. The LCD Figure 3-3: LCD Display

will show, for Channel 1, the ongoing readings for voltage, current, real power (watts), apparent power (VA), reactive power (VAR), phase angle, power factor, displacement power factor, and whether the power factor is leading (**LEAD**) or lagging (**LAG**).

Use the arrow keys to view the readings for other channels. Or, if you select **AUTO** in the **SET** menu, the Scanner will automatically move from one channel to the next after pausing several seconds on each screen.

#### 4 CH

Select this option from the main LCD menu by using the arrow keys to highlight it, then hitting the **SET KEY**. The LCD will show the ongoing readings for RMS voltage and current on all four channels.

The fourth option in the main LCD menu—**SET**—is used to initialize the Scanner, to start or stop recording, and to adjust the recording interval and significant change threshold during field installation. Do not confuse the **SET** option with the **SET KEY**, as they are not directly related.

### 2. Changing settings using the keypad

Using the keypad on the Scanner's faceplate, you can start the initialization countdown, start and stop recording, and adjust the interval and significant change threshold settings. The keypad can also be used while the Scanner is recording to display real-time levels of volts, amps and other power measurements.

To view the main LCD menu, hit the **BLUE KEY** on the keypad. The functions used to initialize the Scanner are found under the **SET** menu option of this main menu. To open the **SET** menu, use the arrow keys to highlight **SET** at the right end of the main menu, then hit the **SET KEY** to select the option.

Five options are available in the **SET** menu. They are:

#### INIT

Highlighting this option then hitting the **SET KEY** initializes the Scanner; that is, it starts the two-minute initialization countdown discussed earlier in this chapter.

#### **STRT** (or **STOP** when the Scanner is recording)

This option starts (or stops) the Scanner recording. If **STRT** is used to begin a recording, the Scanner will use stored settings to determine how it records data. Selecting **STOP** when the Scanner is recording halts recording functions. The time the unit is stopped will appear in reports as a power outage if the unit is restarted using **STRT**.

#### PARM (Parameters)

Select this option during the two-minute countdown to adjust the settings for recording interval and significant change threshold. Use the **SET KEY** to toggle between the two settings and the arrow keys to adjust the settings up and down.

**Note:** If the Scanner was initialized with **Rotary Switch Override** selected in the **"Scanner Settings"** dialog box, you cannot change these settings from the keypad.

### DIAG

This option shows serial numbers and installed options which may be of use. It contains no user-adjustable features.

### AUTO/MANL (Manual)

If this option is set on **AUTO**, the LCD will automatically scroll through all four channel displays (when the **1 CH** or **DEMD** option is selected from the main menu) or through all measurements (when **4 CH** is selected from the main menu), pausing several seconds on one display before going to the next. If this option is set on **MANL** (manual), you must use the arrow keys to move from display to display. **MANL** is the default setting.

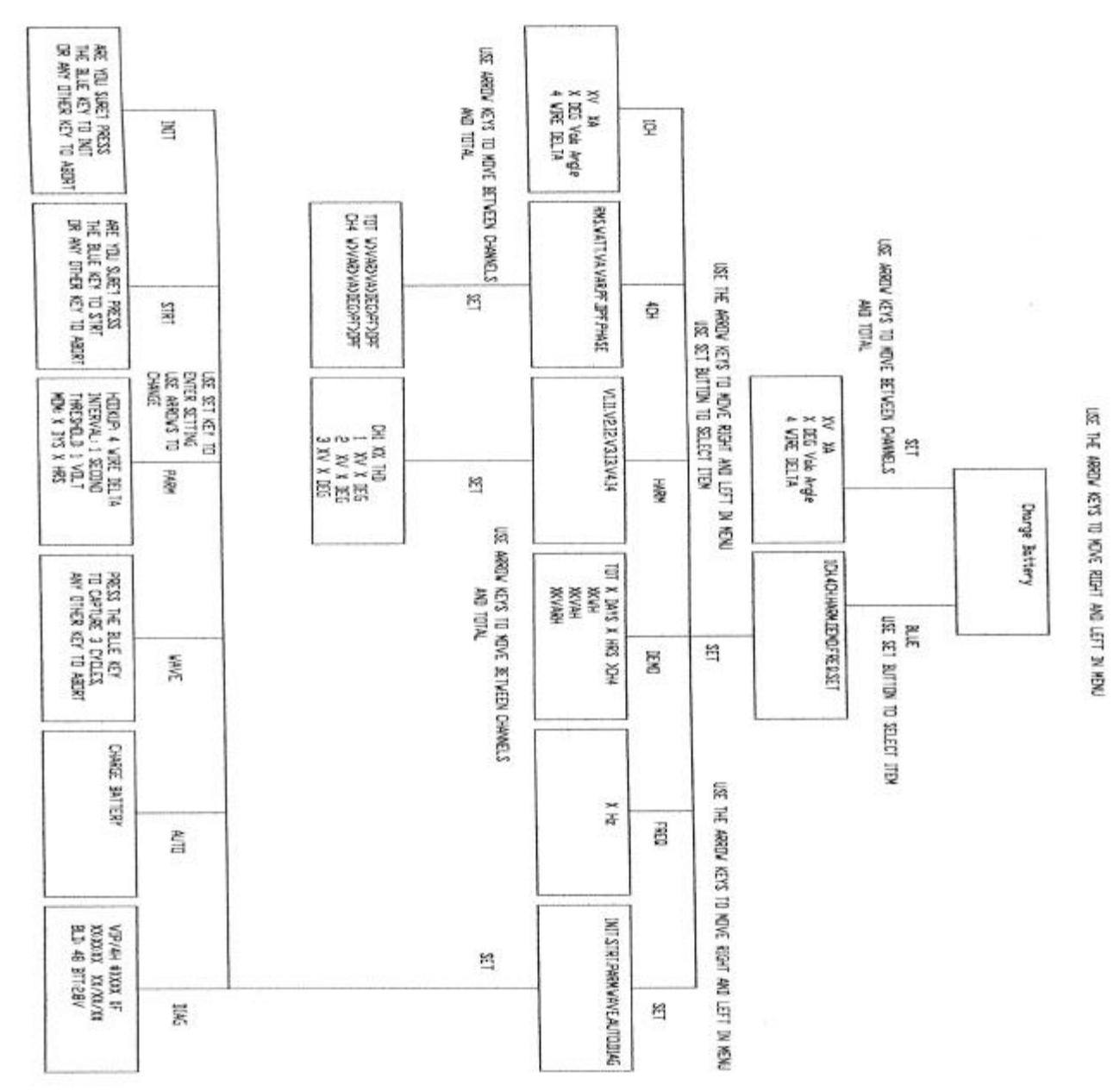

### Figure 3-4: Flow Chart of IVS-3 REV. 2, iVS-3/600P, & VIP+™ Menu

IVS-3 REV. 2, iVS-3/600P, & VIP+TM Manual

### An outline of WinScan<sup>TM</sup> Chapter 4

## 4.1 RETRIEVING DATA FROM THE SCANNER

After your Scanner has finished collecting data, you need to download the data in order to analyze it on your computer. This process can be accomplished either over phone lines (if your Scanner and computer have modems) or via a serial cable. As the data is

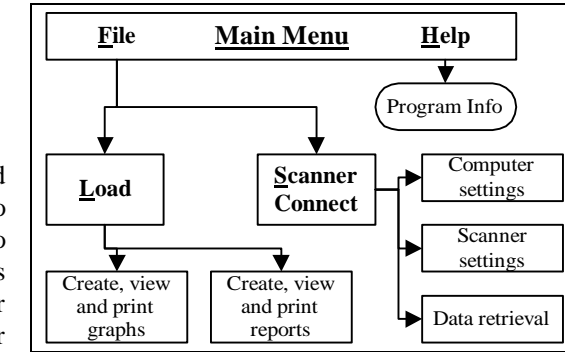

Figure 4-1: Software outline

downloaded, your computer will save it in a file which can later be opened and analyzed. Please refer to the WinScan<sup>TM</sup> Manual for instructions.

**Figure 4-1** illustrates the basic structure of WinScan<sup>TM</sup>. As you can see, the main menu option **HELP** leads to information on the program, while the option **FILE** leads to operations involving the Scanner, the data it collects, and the tools needed to interpret that data.

The most useful options in the FILE menu are SCANNER CONTROL and LOAD.

As shown in the diagram, **SCANNER CONTROL** leads to options which adjust settings on the Scanner and computer. These options regulate the collection and retrieval of data by the Scanner.

The other important option, **LOAD**, is the gateway to creating, viewing and printing WinScan<sup>TM</sup> graphs and reports.

Familiarize yourself with all the operations of WinScan<sup>TM</sup> as described in this manual before attempting to use your Scanner. After you are familiar with WinScan<sup>TM</sup>, use the **Quick Guide**, in the WinScan<sup>TM</sup> Manual, as a reminder of the steps required for certain operations. For your own protection, please take the time to read **Safety Issues**, before installing or operating the Scanner.

# Appendix 1: PC and Scanner configuration factory settings

### PC SETUP

| OPTION                   | FACTORY SETTING |
|--------------------------|-----------------|
| Local: Serial Port       | Com 1           |
| Local: Baud Rate         | 4800            |
| Modem: Serial Port       | Com 2           |
| Modem: Baud Rate         | Auto            |
| Dialing Method           | Tone            |
| Auto Scanner Reset       | Prompt          |
| Scale Factor: Voltage    | 1               |
| Scale Factor: Current    | 1               |
| Auto Clock Reset         | On              |
| Auto Data Save           | On              |
| Stripchart Report Header | Checked         |

SCANNER SETUP/INITIALIZE

| OPTION                        | FACTORY SETTINGS |  |
|-------------------------------|------------------|--|
| LED Indicator                 | Checked          |  |
| Interval Recording Overwrite  | Checked          |  |
| Ab. LED Trigger Duration      | 5 seconds        |  |
| Interval Data Storage         | 100 percent      |  |
| Significant Change Threshold  | 3 volts          |  |
| Modem Ring Count              | 3 rings          |  |
| Number of Channels            | 4                |  |
| <b>Rotary Switch Override</b> | Not Checked      |  |
| Recording Interval            | 1 minute         |  |
| EVENT RECORDING PARAMETERS    |                  |  |
| Nominal Voltage               | 120 volts        |  |
| Threshold Bands               | 6 volts          |  |
| Minimum Event Time            | 10 cycles        |  |

Default settings are identical for all four channels.

| Period     | Tolerance (%) | Limit |
|------------|---------------|-------|
| 10 seconds | 1             | 5     |
| 1 minute   | 1.5           | 10    |
| 15 minutes | 2             | 10    |
| 30 minutes | 2.5           | 10    |
| 1 hour     | 3             | 10    |
| 4 hours    | 3.5           | 10    |
| 8 hours    | 4             | 10    |
| 12 hours   | 5             | 10    |
| 24 hours   | 6             | 10    |

FLICKER PARAMETERS—from ANSI/IEEE STANDARD 141

Default settings are identical for all four channels.

### ABNORMAL LED INDICATORS

| Nominal       | Low Range | High Range |
|---------------|-----------|------------|
| Standard: 120 | 6         | 12         |
| Standard: 208 | 10        | 20         |
| Standard: 240 | 12        | 24         |
| Standard: 277 | 13        | 27         |
| Standard: 480 | 24        | 48         |
| Custom: 106   | 5         | 10         |
| Custom: 203   | 11        | 23         |

Default settings are identical for all four channels.

## **Appendix 2: Warranty Clause**

Power Monitors Inc. (PMI) warrants each new product manufactured and sold to be free from defects in material, workmanship, and construction, and that when used in accordance with this manual will perform to applicable specifications for a period of one year after shipment.

If examination by PMI discloses that the product has been defective, then our obligation is limited to repair or replacement, at our option, of the defective unit or its components. PMI is not responsible for products which have been subject to misuse, alteration, accident, or for repairs not performed by PMI.

The foregoing warranty constitutes PMI's sole liability, and is in lieu of any other warranty of merchantability or fitness. PMI shall not be responsible for any incidental or consequential damages arising from any breach of warranty.

#### **Equipment Return**

If any PMI product requires repair or is defective, call PMI at (800) 296-4120 before shipping the unit to PMI. If the problem cannot be resolved over the phone, PMI will issue a return authorization number. For prompt service, all shipments to PMI must include:

- 1. Billing and shipping address for return of equipment.
- 2. The name and telephone number of whom to contact for further information.
- 3. A description of the problem or the work required.
- 4. A list of the enclosed items and serial numbers.
- 5. A return authorization number.
- 6. If possible, a copy of the original invoice.

Equipment returned to PMI must be shipped with freight charges prepaid. After repair, PMI will return equipment F.O.B. factory. If equipment is repaired under warranty obligation, freight charges (excluding air freight or premium services) will be refunded or credited to the customer's account. Return equipment to:

Power Monitors Inc. 1661 Virginia Avenue Harrisonburg, VA. 22802 USA <u>Attention</u>: Repair Department

# **Appendix 3: Troubleshooting**

| Symptom                                                                                                    | Possible Solution                                                                                                    |
|----------------------------------------------------------------------------------------------------|----------------------------------------------------------------------------------------------------|
| Unit indicates negative real power, wrong phase angle                                                              | Voltage leads on this channel may be reversed; also may be due to reversed current CT connection                                                                                                    |
| Unit indicates negative real power, wrong phase angle                                                              | Current CT may be reversed, clamped around<br>conductor in wrong direction; also may be due to<br>reversed voltage leads.                                                                              |
| Current clamp "buzzes" when connected around conductor.                                                            | Clamp jaws not closing completely, or dirt/rust on<br>surface of metal jaws; Clean contacts and retry.<br>Also try a different CT                                                                      |
| Unit does not recognize TLAR 10 amp clamp below 0 degrees C.                                                       | Contact PMI for upgrade information                                                                                                    |
| Unit will not communicate                                                                                          | Make certain that Local and Modem port are set to<br>different com #s, and that Palm Pilot HotSync<br>Manager is turned off!                                                                           |
| Unit will not communicate                                                                                          | Insure the serial port is correct and serial cables are<br>correct. Retry at different baud rates. Turn off power<br>management (or power saving) in the Windows<br>control panel and the bios. Retry. |
| Unit will not download data                                                                                        | Try Different baud Rates, Bring up the task manager<br>in Windows and "end task" for all programs except<br>WinScan™, Systray, and Explorer, Retry.                                                    |
| Scanner downloads to 99% and gives serial comm error                                                               | Contact PMI for assistance and/or WinScan <sup>™</sup><br>upgrade                                                                                                    |
| LCD display continuously shows "Charging Battery"                                                                  | Scanner is in STOP mode (keypad selectable), take<br>unit out of stop mode. If symptom stays contact PMI<br>for Evaluation                                                                             |
| Strip chart shows very high or wildly fluctuating,<br>unrealistic readings or spikes on V and I                    | Contact PMI for an upgrade and retry.                                                                                                    |
| Waveform capture graph does not plot time axis<br>correctly; 50Hz sinusoidal waveform plotted with<br>60Hz period. | Contact PMI for WinScan™ Upgrade                                                                                                    |
| Waveform capture graph does not plot time axis<br>correctly; 50Hz sinusoidal waveform plotted with<br>60Hz period. | Contact PMI for WinScan™ Upgrade                                                                                                    |
| Partially working; will not count down, erratic<br>behavior                                                        | Water may have entered the unit. Insure that latched and gaskets are in normal serviceable condition.                                                                                                  |
| Some current channels do not work on flex CT's.                                                                    | Possible wires in flex CT are cut or nicked. Try a different set or Contact PMI for Evaluation                                                                                                    |

# Appendix 4: IVS-3 REV. 2, iVS-3/600P, & VIP+<sup>TM</sup>Formulas

Vip Formulas for Power and Harmonic Measurements

Christopher F. Mullins

Power Monitors, Incorporated Harrisonburg, VA 22801

Abstract— The Vip uses a variety of algorithms to compute RMS voltage and current, real, reactive, and apparent power, true and displacement power factor, phase angle, total harmonic distortion, and harmonic magnitudes and phases. The formulas for these algorithms are detailed here.

#### 1 Introduction

The Vip samples four pairs of voltages and currents. From these samples it computes RMS voltage and current; real, reactive, and apparent power; power factor and displacement power factor, phase angle, voltage and current THD, and harmonic magnitudes and phases. The raw waveforms are sampled at a rate of 256 samples per powerline cycle (usually 60Hz). Here the complications of A/D quantization, scaling, finite precision math, gain and offset correction, hardware temperature drift compensation, harmonic magnitude and phase corrections, and synchronization with the powerline frequency are not discussed. Thus, assume all measurements are in volts or amperes, with infinite precision, and perfectly synchronized such that 256 samples is exactly one powerline cycle (hereafter called a 60 Hz cycle, though the actual frequency may be from 46 to 70 Hz). The formulas given here are not necessarily those peformed by the Vip, but are numerically equivalent expressions.

#### 1.1 Notation and Sampled Data

The Vip samples four channels of voltage and four channels of current. Let  $v_1[n], v_2[n], v_3[n], v_4[n]$  and  $i_1[n], i_2[n], i_3[n], i_4[n]$  represent the sampled voltages and currents for the four channels. In a single 60Hz cycle, the samples are indexed in the range  $0 \le n \le 255$ . Where the channel number is not relevant, the subscript may be dropped. Where multiple cycles of data are needed, a superscript is added:  $v_j^m[n]$  is the nth voltage sample for the *j*th channel for the mth cycle, where 0 < n < 255. 1 < i < 4, and m > 0.

#### 2 Independent Channels/Single Phase

In this recording mode, each pair of voltage and current channels are used independently. Three phase wye and delta calculations are extensions to the formulas for the single phase case.

#### 2.1 RMS Voltage and Current

The rms value is computed once per cycle for each channel of voltage and current. The voltage rms value is computed by

$$VRMS = \sqrt{\frac{1}{256} \sum_{n=0}^{255} (v[n])^2}.$$
 (1)

Similarly, the current rms value is given by

IRMS = 
$$\sqrt{\frac{1}{256} \sum_{n=0}^{255} (i[n])^2}$$
. (2)

#### 2.2 Real Power

Real power is computed once per cycle for each pair of voltage and current channels. The real power value is computed by

$$V = \frac{1}{256} \sum_{n=0}^{255} v[n]i[n].$$
(3)

Note that real power is signed to indicate direction of power flow.

#### 2.3 Apparent Power

v

Apparent power is computed once per cycle for each pair of voltage and current channels. The apparent power value is computed by

$$VA = VRMS \times IRMS$$
. (4)

#### 2.4 Harmonics

An FFT of each voltage and current channel is computed every cycle. Since harmonics only to the 51st are required, the anti-aliased, sampled data is smoothed and downsampled by a factor of two before a 128-point FFT is performed. The smoothing is done by averaging each pair of data points. The complex FFT result, including the smoothing and downsampling, is given by

$$V[k] = \sum_{n=0}^{127} \frac{1}{2} (x[2n] + x[2n+1]) e^{-j2\pi kn/128}$$
(5)

for  $k = 0, \ldots, 63$ . Here j represents  $\sqrt{-1}$ . Since the FFT is done on a single 60Hz cycle of data, the index k also represents the harmonic number. The 128 point FFT gives a decomposition into 64 harmonics of 60Hz. For specific channels and cycle numbers, the notation  $V_j^m[k]$  and  $I_j^m[k]$  denote the FFT value for jth channel, for the *m*th cycle number, for the kth harmonic. The real and imaginary parts of V[k] are denoted by  $V_x[k]$  and  $V_y[k]$ , respectively. The real and imaginary parts for channel j are  $V_{jx}[k]$  and  $V_{jy}[k]$ .

The harmonic magnitudes and phases are computed once per second, to provide some averaging and to reduce transient effects. The one-cycle FFT values are averaged over the M cycles which comprise each second, to form

$$\overline{V[k]} = \frac{1}{M} \sum_{m=1}^{M} V^m[k].$$
(6)

The kth harmonic magnitude is then given by

$$\mathrm{VMAG}[k] = \left| \overline{V[k]} \right| = \sqrt{\left(\overline{V_x[k]}\right)^2 + \left(\overline{V_y[k]}\right)^2}, \quad (7)$$

and the raw kth harmonic phase angle is

$$\mathbf{V}\boldsymbol{\theta}[k] = \angle \overline{V[k]} = \arctan\left(\frac{\overline{V_{\boldsymbol{y}}[k]}}{\overline{V_{\boldsymbol{x}}[k]}}\right). \tag{8}$$

The arctan function is the four quadrant inverse tangent, with a range of -180 to +180 degrees. The current magnitudes and phase angles are computed in the same manner. The voltage harmonic phase angles are referred to the first voltage channel's first harmonic phase angle. The current harmonic phase angles are then referred to their cooresponding voltage 60Hz phase angles. This two-step algorithm proceeds as follows for the *j*th channel:

1) 
$$V\theta_j[k] = V\theta_j[k] - kV\theta_1[1], \quad k = 1, ..., 51$$
  
2)  $I\theta_j[k] = I\theta_j[k] - kV\theta_j[1], \quad k = 1, ..., 51.$ 

#### 2.5 Phase Angle

The phase angle,  $\theta$ , is the angular phase shift between the 60Hz voltage and current sinusiods. It is computed every cycle, and is simply

$$\theta = \mathbf{I}\theta[\mathbf{1}] - \mathbf{V}\theta[\mathbf{1}],\tag{9}$$

where  $I\theta[1]$  and  $V\theta[1]$  are the phase angles for the 1st harmonic (60Hz). These phase angles are computed using (8) on the raw FFT outputs instead of the one second average, with k = 1.

#### 2.6 Reactive Power

Reactive power is computed every cycle for each pair of voltage and current channels. The result is given by

$$\text{VAR} = \sum_{k=1}^{51} \left( V_x[k] I_y[k] - I_x[k] V_y[k] \right) \,. \tag{10}$$

Each  $V_x[k]I_y[k] - I_x[k]V_y[k]$  term is the reactive power contributed by harmonic k.

#### 2.7 Power Factor

Power factor is computed once per cycle for each pair of voltage and current channels. The result is given by

$$PF = \left| \frac{W}{VA} \right|, \quad \begin{cases} \text{no suffix,} & \text{for } \theta = 0 \text{ or } \theta = \pm 180\\ \text{lead,} & \text{for } 0 < \theta < 180\\ \text{lag,} & \text{for } -180 < \theta < 0 \end{cases}$$
(11)

This expression is also known as true power factor, since it includes the effects of harmonics.

#### 2.8 Displacement Power Factor

Displacement power factor is computed once per cycle for each pair of voltage and current channels. This quantity represents only the 60Hz contribution to the true power factor. The result is computed by

$$dPF = |\cos\theta| , \begin{cases} no suffix, for \theta = 0 \text{ or } \theta = \pm 180 \\ lead, for 0 < \theta < 180 \\ lag, for -180 < \theta < 0 \end{cases}$$

#### 2.9 THD

Total harmonic distortion, computed every second for each channel of voltage and current, is given in percent by

$$VTHD \frac{\sqrt{\sum_{k=2}^{51} (VMAG[k])^2}}{VMAG[1]} \times 100.$$
(13)

Since this THD definition is referred to the fundamental (as opposed to the RMS value), it may be over 100%.

#### 3 Three Phase Wye

In a three phase wye hookup, each pair of voltage and current channels are handled in the same manner as the single phase hookup. The first three pairs are also grouped together to form total power quantities.

#### 3.1 Total Powers

Total real, reactive, and apparent power are computed and displayed but not recorded in wye mode. The three phase totals are the sum of the individual phases:

| $W_{TOT}$ |    | $W_1 + W_2 + W_3$       | (14) |
|-----------|----|-------------------------|------|
| VARTOT    | == | $VAR_1 + VAR_2 + VAR_3$ | (15) |
| VATOT     | -  | $VA_1 + VA_2 + VA_3$ .  | (16) |

All these totals are computed every second from one second averages. The values are displayed on the front panel and then discarded.

#### 3.2 Total Power Factors, Phase Angle

These total quantities are computed as weighted averages of the three phases, weighted by apparent power:

$$\mathbf{PF}_{TOT} = \frac{\mathbf{PF}_1 \mathbf{VA}_1 + \mathbf{PF}_2 \mathbf{VA}_2 + \mathbf{PF}_3 \mathbf{VA}_3}{\mathbf{VA}_{TOT}}$$
(17)

$$dPF_{TOT} = \frac{dPF_1VA_1 + dPF_2VA_2 + dPF_3VA_3}{VA_{TOT}}$$
(18)  
$$\theta_{TOT} = \frac{\theta_1VA_1 + \theta_2VA_2 + \theta_3VA_3}{VA_{TOT}}$$
(19)

All these totals are computed every second from one second averages. The values are displayed on the front nanel and then discarded.

#### 4 Three Wire Delta

With a three wire delta circuit, individual phase powers and power factors cannot be computed without imposing assumptions such as a balanced load, balanced source, etc. The Vip only computes total quantities in this mode. These values are computed and recorded as channel one data. As in the wye case, these values are computed once per cycle. The fourth channel is treated as an extra single phase channel with power calculations as detailed in Section 2. Real and reactive power are calculated using the twowattmeter method, using voltage channels 1 and 2, and current channels 1 and 3. The Vip is connected as a delta, with each voltage channel connected from phase to phase.

#### 4.1 Real Power

Real power is computed using the two-wattmeter method. This requires two voltage and current channels to compute the three phase total. Voltage channels one and two are used with current channels one and three:

$$W_{TOT} = \frac{1}{256} \left( \sum_{n=0}^{255} v_1[n] i_1[n] - \sum_{n=0}^{255} v_2[n] i_3[n] \right).$$
(19)

#### 4.2 Reactive Power

Reactive power is computed using the twowattmeter method. This requires two voltage and current channels to compute the three phase total. Voltage channels one and two are used with current channels one and three:

$$VAR_{TOT} = \sum_{k=1}^{51} (V_{1x}[k]I_{1y}[k] - I_{1x}[k]V_{1y}[k]) \quad (20)$$
$$- \sum_{k=1}^{51} (V_{2x}[k]I_{3y}[k] - I_{3x}[k]V_{2y}[k]).$$

#### 4.3 Apparent Power

Apparent power is computed by:

$$VA_{TOT} = \sqrt{\left(W_{TOT}\right)^2 + \left(VAR_{TOT}\right)^2}.$$
 (21)

#### 4.4 Phase Angle

The phase angle,  $\theta$ , is the angular phase shift between the 60Hz voltage and current sinusiods. Since the actual phase current cannot be measured in a three wire delta hookup. the 60Hz component of the real and reactive powers must be used to compute a total three-phase phase angle. The 60Hz component of the reactive power, VAR<sub>TOT</sub>[1] is computed using (20) with k = 1 (since 60Hz is the 1st harmonic), giving

$$\begin{split} \mathrm{VAR}_{TOT}[1] &= V_{1x}[1]I_{1y}[1] - I_{1x}[1]V_{1y}[1] \quad (22) \\ &- V_{2x}[1]I_{3y}[1] + I_{3x}[1]V_{2y}[1]. \end{split}$$

The 60Hz component of the real power,  $W_{TOT}[1]$ , can be obtained in an analogous fashion using

$$\begin{split} \mathbf{W}_{TOT}[1] &= V_{1x}[1]I_{1x}[1] + I_{1y}[1]V_{1y}[1] \quad (23) \\ &- V_{2x}[1]I_{3x}[1] - I_{3y}[1]V_{2y}[1]. \end{split}$$

This results in the following expression for  $\theta_{TOT}$ :

$$\theta_{TOT} = \arctan\left(\frac{\text{VAR}_{TOT}[1]}{W_{TOT}[1]}\right).$$
(24)

#### 4.5 Power Factors

Power factor and displacement power factor are computed with (11) and (12), with the use of  $W_{TOT}$ ,  $VA_{TOT}$ , and  $\theta_{TOT}$  instead of the single phase W, VA, and  $\theta$ .

#### 5 Four Wire Delta

With a four wire delta circuit, individual phase powers and power factors cannot be computed without imposing assumptions such as a balanced load, balanced source, etc. The Vip only computes total quantities in this mode. These values are computed and recorded as channel one. These computations happen once per cycle, as in the wye case. The fourth channel is treated as an extra single phase channel with power calculations as detailed in Section 2. Real and reactive power are calculated using the three-wattmeter method, which uses all three voltage and current channels. The Vip itself is connected as a wye, with each voltage channel measuring from phase to neutral.

#### 5.1 Total Powers

Real and reactive total power is computed as the sum of the individual channels' real and reactive powers, computed as if they were part of a wye circuit. Thus, (14) and (15) can be used, with (3) and (10)used to compute channel powers as in the wye case. Total apparent power is computed with (21).

#### 5.2 Phase Angle

The phase angle is computed with (24). To compute the 60Hz real and reactive power used in (24) all

three voltage and current channels are utilized, as per the three-wattmeter methodology. The expressions for  $W_{TOT}[1]$  and  $VAR_{TOT}[1]$  become

$$W_{TOT}[1] = \sum_{j=1}^{3} V_{jx}[1]I_{jx}[1] + I_{jy}[1]V_{jy}[1]$$
(25)

 $\mathbf{and}$ 

$$VAR_{TOT}[1] = \sum_{j=1}^{3} \left( V_{jx}[1]I_{jy}[1] - I_{jx}[1]V_{jy}[1] \right).$$
(26)

IVS-3 REV. 2, iVS-3/600P, & VIP+<sup>TM</sup> Manual

# INDEX

| 1 CH 29                                                                                                    |
|----------------------------------------------------------------------------------------------------|
| 4 CH                                                                                                    |
| AC Adapter 15                                                                                                    |
| Alligator clips See Voltage clip leads                                                                                                    |
| AUTO/MANL                                                                                                    |
| <b>Cases</b>                                                                                                    |
| <b>Clock</b>                                                                                                    |
| Countdown, initialization 25                                                                                                    |
| Current Clamps 15                                                                                                    |
| Current Probe16                                                                                                    |
| Current probes                                                                                                    |
| Precautions when installing 25                                                                                                    |
| Default settingsSee Factory settings                                                                                                    |
| <b>DIAG</b>                                                                                                    |
| ENVIRONMENTAL                                                                                                    |
| <b>PRECAUTIONS</b>                                                                                                    |
|                                                                                                    |
| Factory settings                                                                                                    |
| Factory settings                                                                                                    |
| Factory settings                                                                                                    |
| Factory settings       34         INIT       30         Inputs       13         Keypad       13                                                                                                    |
| Factory settings                                                                                                    |
| Factory settings34INIT30Inputs13KeypadChanging Scanner settings with 31Changing settings with30                                                                                                    |
| Factory settings       34         INIT       30         Inputs       13         Keypad       13         Changing Scanner settings with       31         Changing settings with       30         LCD       12, 14, 17, 25, 28, 29, 30, 31                                                                                                    |
| Factory settings       34         INIT       30         Inputs       13         Keypad       13         Changing Scanner settings with                                                                                                    |
| Factory settings       34         INIT       30         Inputs       13         Keypad       13         Changing Scanner settings with                                                                                                    |
| Factory settings       34         INIT       30         Inputs       13         Keypad       13         Changing Scanner settings with                                                                                                    |
| Factory settings       34         INIT       30         Inputs       13         Keypad       13         Changing Scanner settings with.       31         Changing settings with       30         LCD       12, 14, 17, 25, 28, 29, 30, 31         Reading data on       29         LCD menus and options       1         CH       29         4 CH       30                                                                                                |
| Factory settings       34         INIT       30         Inputs       13         Keypad       13         Changing Scanner settings with       31         Changing settings with       30         LCD       12, 14, 17, 25, 28, 29, 30, 31         Reading data on       29         LCD menus and options       1         CH       29         A CH       30         INIT       30                                                                           |
| Factory settings       34         INIT       30         Inputs       13         Keypad       13         Changing Scanner settings with       31         Changing settings with       30         LCD       12, 14, 17, 25, 28, 29, 30, 31         Reading data on       29         LCD menus and options       1         CH       29         4 CH       30         INIT       30         PARM       30                                                     |
| Factory settings       34         INIT       30         Inputs       13         Keypad       13         Changing Scanner settings with       31         Changing settings with       30         LCD       12, 14, 17, 25, 28, 29, 30, 31         Reading data on       29         LCD menus and options       1         CH       30         INIT       30         PARM       30         SET       30                                                      |
| Factory settings       34         INIT       30         Inputs       13         Keypad       13         Changing Scanner settings with.       31         Changing settings with.       30         LCD       12, 14, 17, 25, 28, 29, 30, 31         Reading data on       29         LCD menus and options       1         CH.       29         4 CH.       30         INIT       30         PARM       30         SET       30         STRT/STOP       30 |

| LCD See LCD menus and options |
|-------------------------------|
| <b>Models</b>                 |
| modem                         |
| Modem cable                   |
| Palm 13                       |
| PalmScan                      |
| <b>PARM</b>                   |
| Power adapter                 |
| Power Monitors Inc.           |
| Address                       |
| Phone number 1                |
| Warranty 36                   |
| <b>Power Requirements</b> 17. |
| 22                            |
| RS232 Serial Cable            |
| <b>SAFETY</b>                 |
| Safety Issues                 |
| Scanner                       |
| <b>Batteries</b>              |
| <b>Installing</b>             |
| Memory                        |
| <i>Power</i>                  |
| Retrieving data from          |
| Specifications 17             |
| SCANNER CONNECT               |
| Specifications17, 22          |
| <b>Storage</b>                |
| <b>STRT</b>                   |
| Two-minute countdownSee       |
| Countdown, initialization     |
| Voltage clip leads24, 25      |
| Color-coding                  |
| Voltage leads                 |

IVS-3 REV. 2, iVS-3/600P, & VIP+<sup>TM</sup> Manual

WinScan ..... 13